# **Engineering Technology (ENGR 101)**

**Introduction to Arduino** 

**Mohammad Nekooei** 

**School of Engineering and Computer Science** 

Victoria University of Wellington

# What is processor?

- A processor is an integrated electronic circuit that performs the calculations that run a computer.
- A processor performs arithmetical, logical, input/output (I/O) and other basic instructions

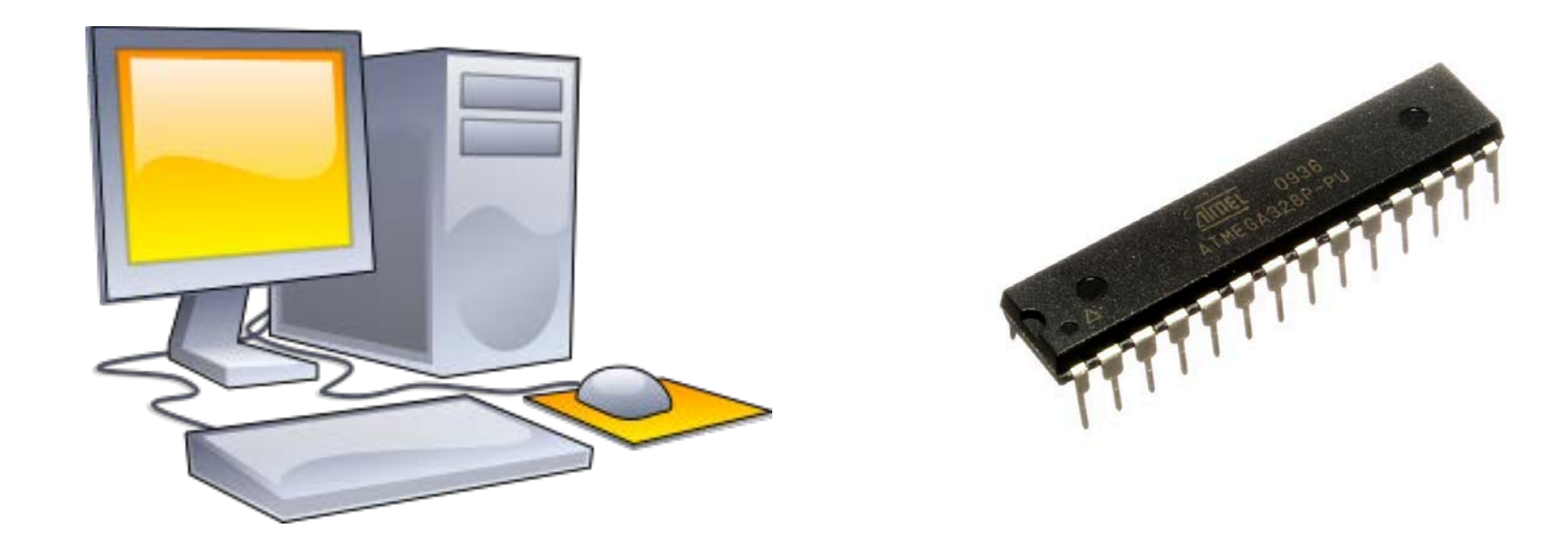

# What is Arduino?

- Arduino is an open-source electronics prototyping platform based on flexible, easyto-use hardware and software.
- It's intended for
  - artists,
  - designers,
  - hobbyists,
  - and anyone interested in creating interactive objects or environments.
- http://www.arduino.cc/

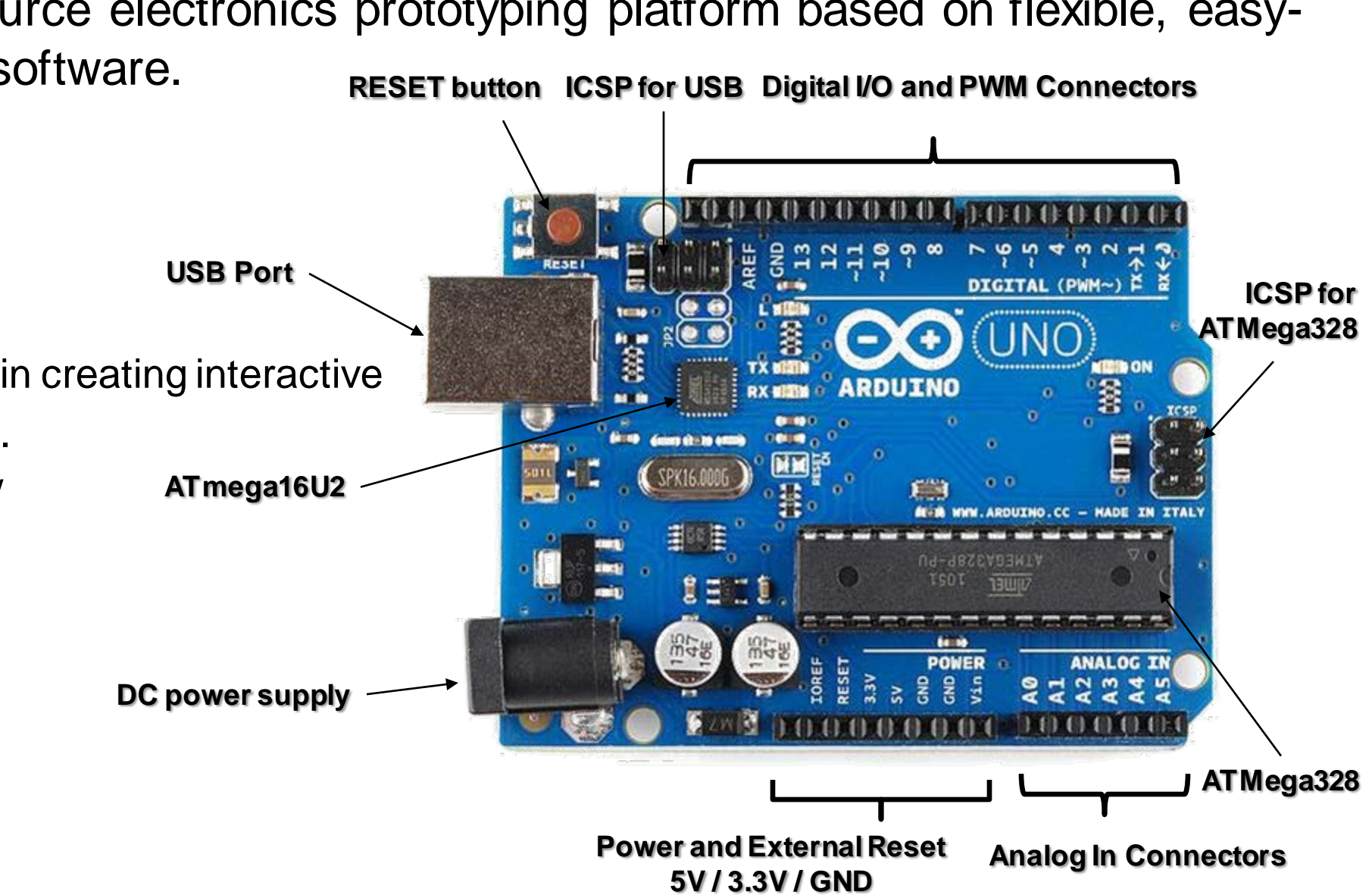

# **Arduino Components**

- ATmega328: the processor programmed by the user
- ATmega16U2: handles USB communication
- USB port.
- EEPROM memory
- Flash memory
- Input and Output Connectors
- ICSP pins for reprogramming
- Power regulator and connectors
- Reset button
- LED
- Clock

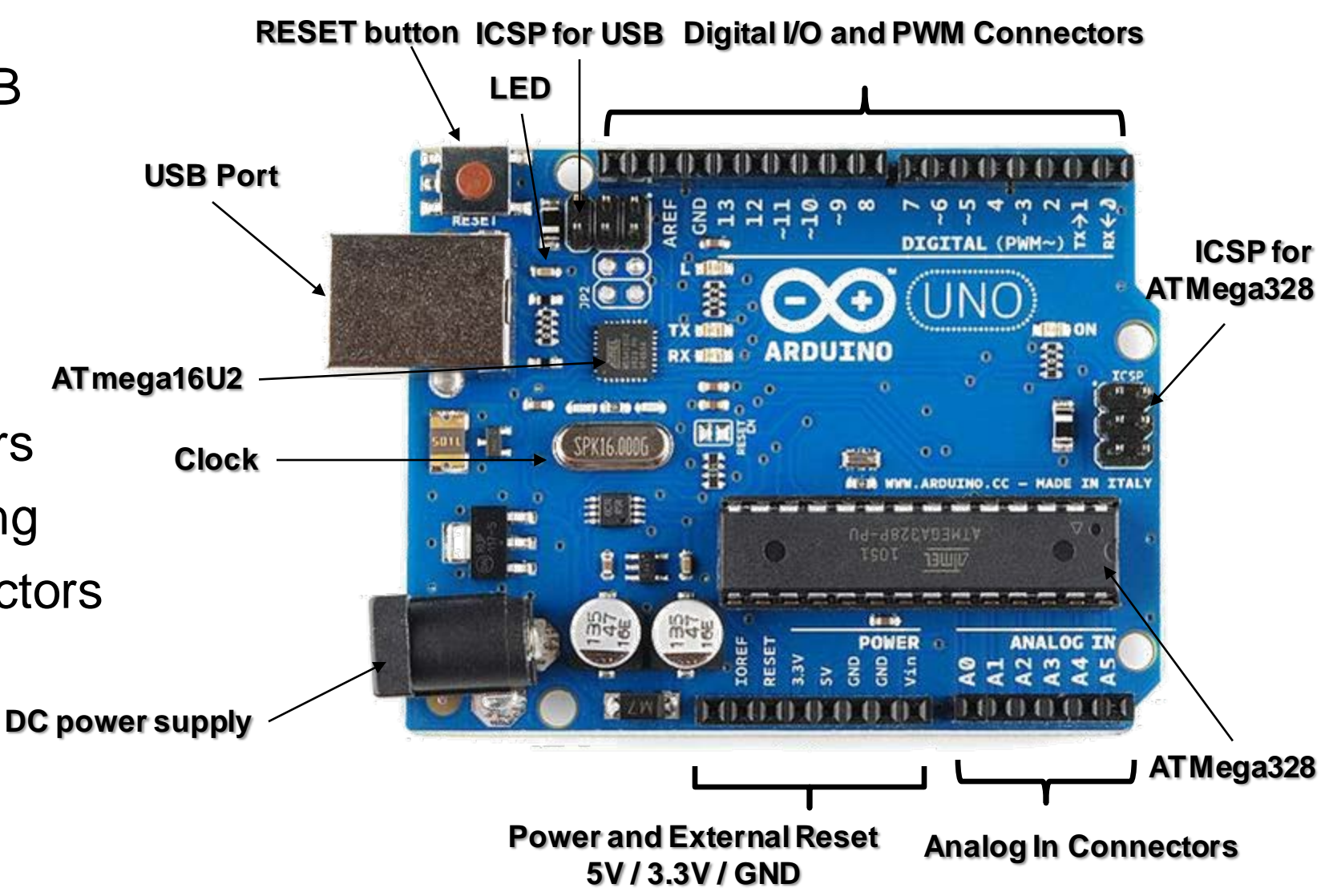

# **Application Code and Firmware**

- Two types of code executing on a simple microcontroller
  - 1. Application code
    - Executes main functionality
    - We write this code
    - ✓ Stored in Flash memory
    - Uploaded via USB
  - 2. Firmware
    - ✓ Low-level code:
    - Manages the system and USB
    - Not user programmable
    - Bootloader is fixed
    - Other firmware stored in Flash memory
    - Reprogrammed through ICSP and the bootloader
      - In-Circuit Serial Programming (ICSP)

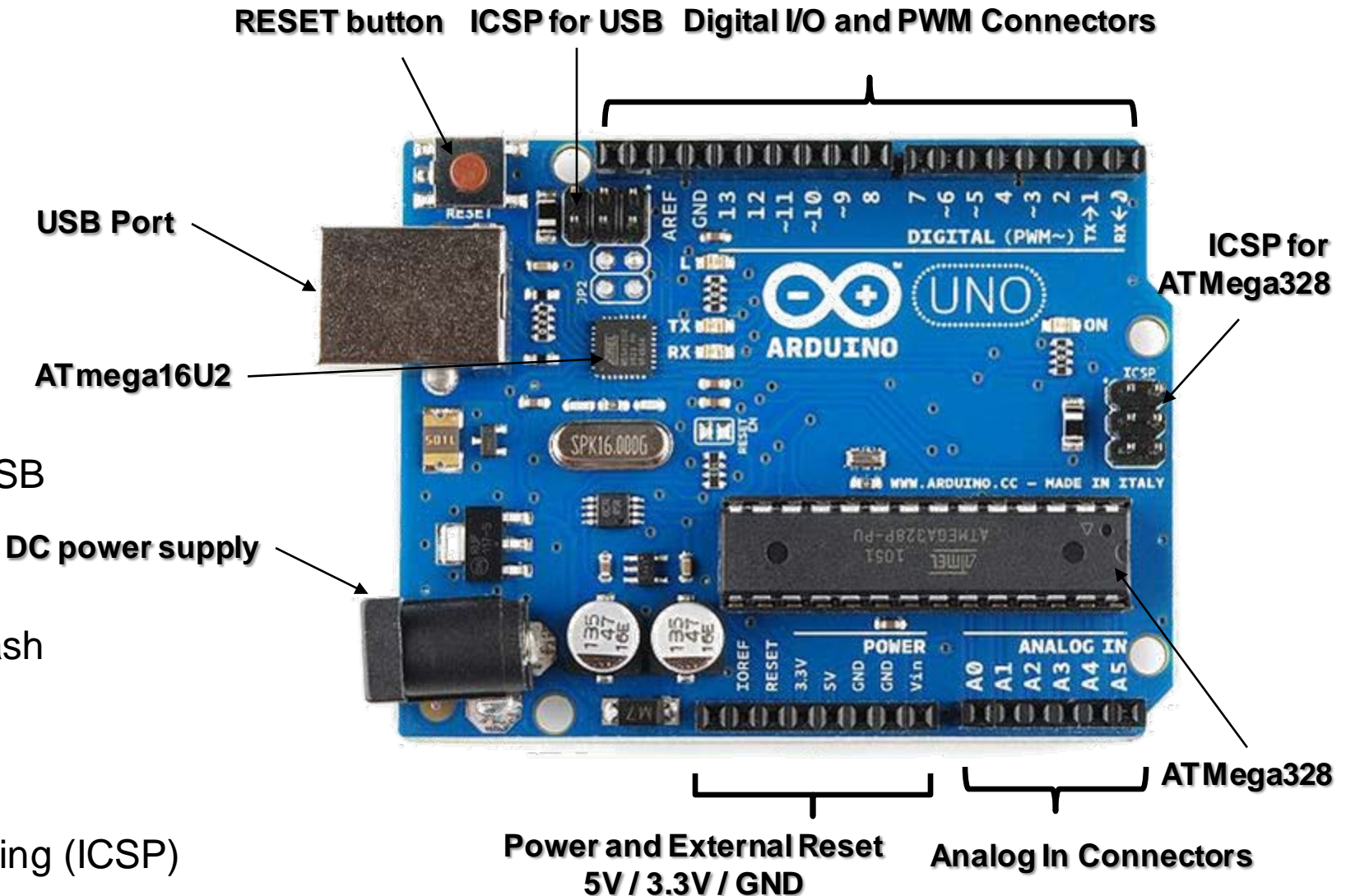

## **Connecting to the world**

 Can connect sensors, actuators, and other electronics to the IO connectors.

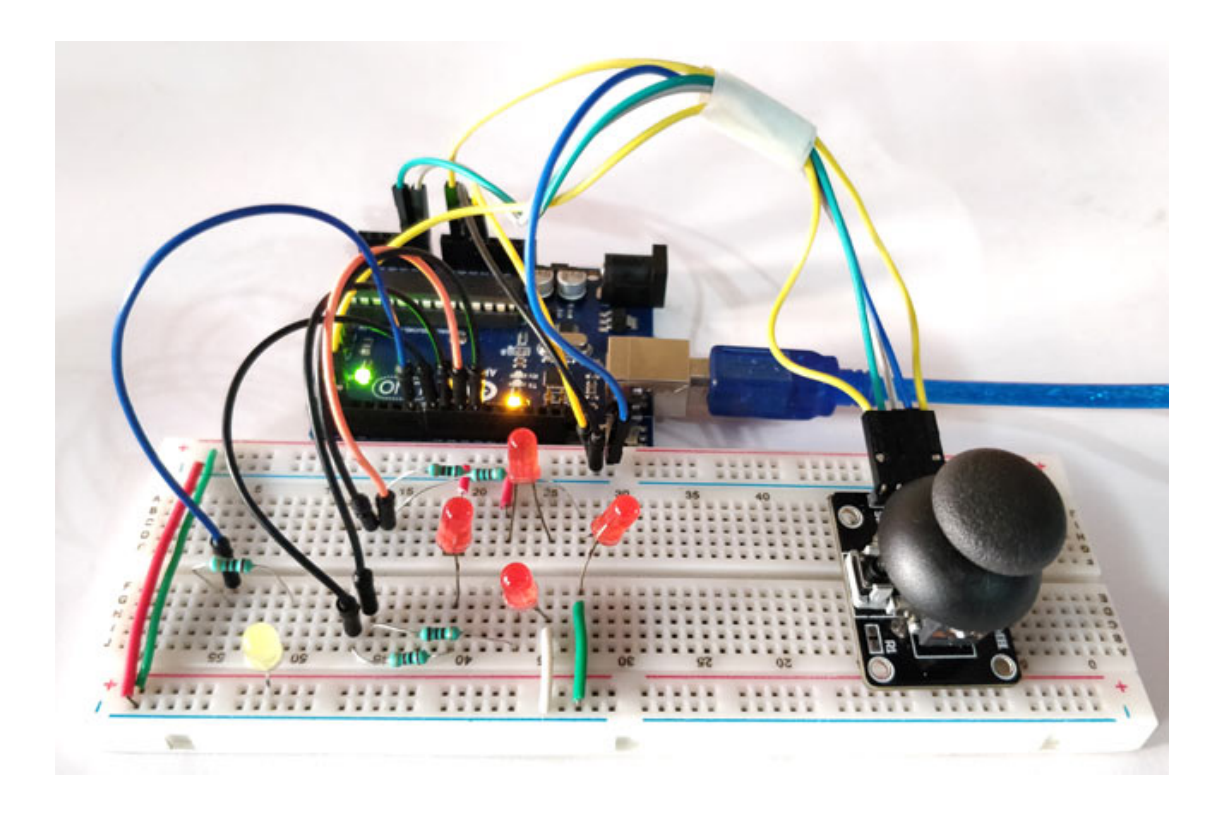

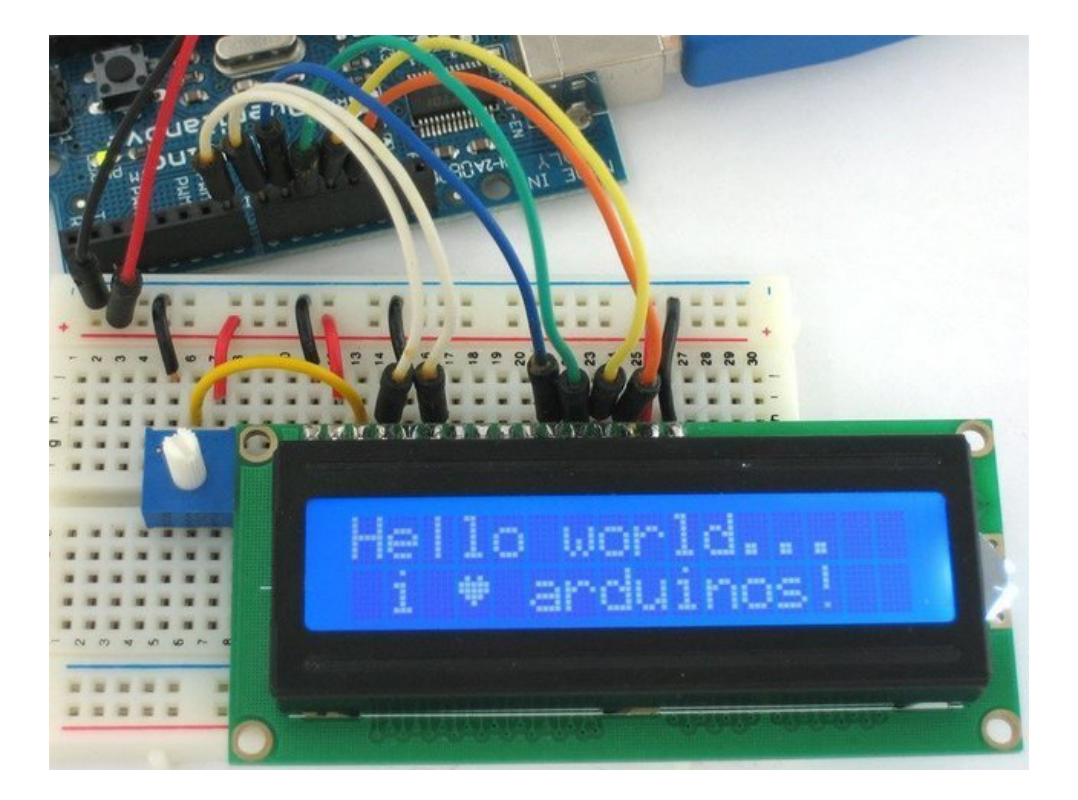

# **Arduino Shields**

- Special-purpose circuit boards:
  - Specialised functionality
  - Extends the Arduino
  - Easy to attach
  - Good libraries provided

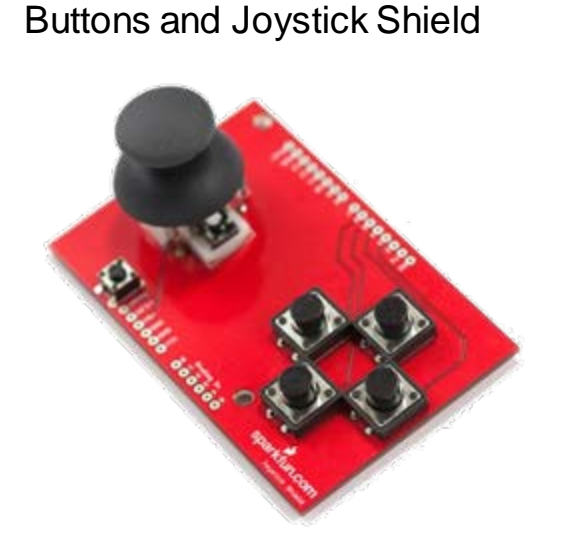

#### Shield mounted on the Arduino

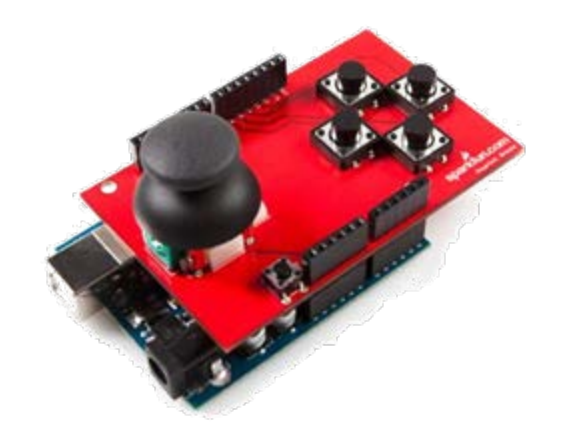

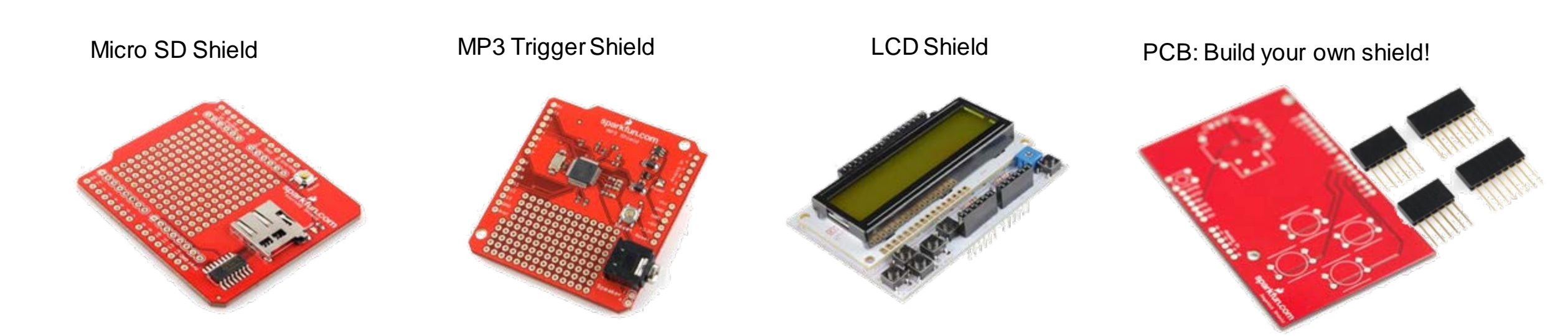

### **Arduino Uno Specifications**

| Microcontroller             | ATmega328                                               |
|-----------------------------|---------------------------------------------------------|
| Operating Voltage           | 5V                                                      |
| Input Voltage (recommended) | 7-12V                                                   |
| Input Voltage (limits)      | 6-20V                                                   |
| Digital I/O Pins            | 14 (6 PWM)                                              |
| Analog Input Pins           | 6                                                       |
| DC Current per I/O Pin      | 40 mA                                                   |
| DC Current for 3.3V Pin     | 50 mA                                                   |
| Flash Memory                | 32 KB (ATmega328) of which 0.5<br>KB used by bootloader |
| SRAM                        | 2 KB (ATmega328)                                        |
| EEPROM                      | 1 KB (ATmega328)                                        |
| Clock Speed                 | 16 MHz                                                  |
| Length                      | 68.6 mm                                                 |
| Width                       | 53.4 mm                                                 |
| Weight                      | 25 g                                                    |

- A plain language description of the steps in an algorithm or another system
- 1 Repeat
- 2 Turn the built in LED on
- 3 Wait for one second
- 3 Turn the built in LED off
- 4 Wait for one second

- A plain language description of the steps in an algorithm or another system
- 1 Repeat
- 2 Turn the built in LED on
- 3 Wait for one second
- 3 **Turn** the built in LED off
- 4 Wait for one second

- A plain language description of the steps in an algorithm or another system
- 1 Repeat
- 2 Turn the built in LED on
- 3 Wait for one second
- 3 Turn the built in LED off
- 4 Wait for one second

- A plain language description of the steps in an algorithm or another system
- 1 Repeat
- 2 Turn the built in LED on
- 3 Wait for one second
- 3 Turn the built in LED off
- 4 Wait for one second

# **Programming language for Arduino**

• At first, programming language in Arduino it might look cryptic.

```
void setup() {
   pinMode(LED_BUILTIN,OUTPUT);
}
void loop() {
   digitalWrite(LED_ BUILTIN, HIGH);
   delay(1000);
   digitalWrite(LED_ BUILTIN, LOW);
   delay(1000);
}
```

- We can use graphical programming
  - You can learn programming fundamentals
  - You do not need to worry about syntax

#### **Graphical programming**

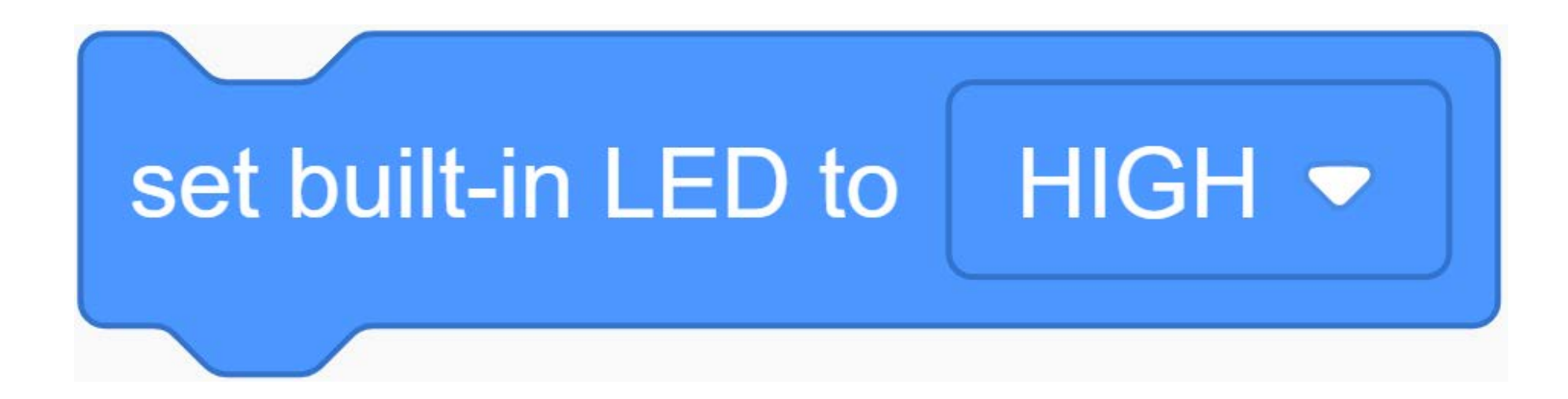

### **Using the Simulator**

• AUTODESK, Tinkercad: <a href="https://www.tinkercad.com/">https://www.tinkercad.com/</a>

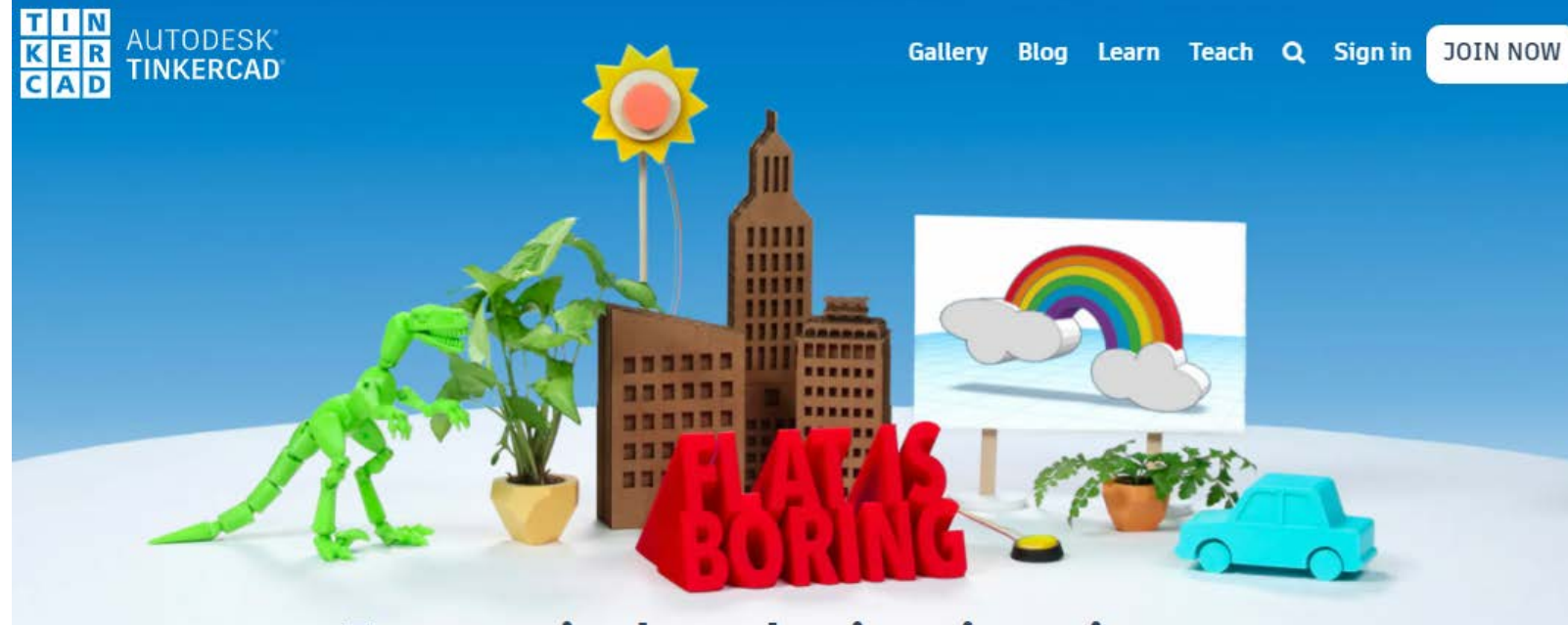

#### **AUTODESK**<sup>®</sup> **TINKERCAD**<sup>®</sup> CAD

#### From mind to design in minutes

Tinkercad is a free, easy-to-use app for 3D design, electronics, and coding. It's used by teachers, kids, hobbyists, and designers to imagine, design, and make anything!

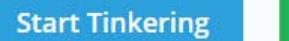

Join your class

#### **Using the TinkerCad Simulator**

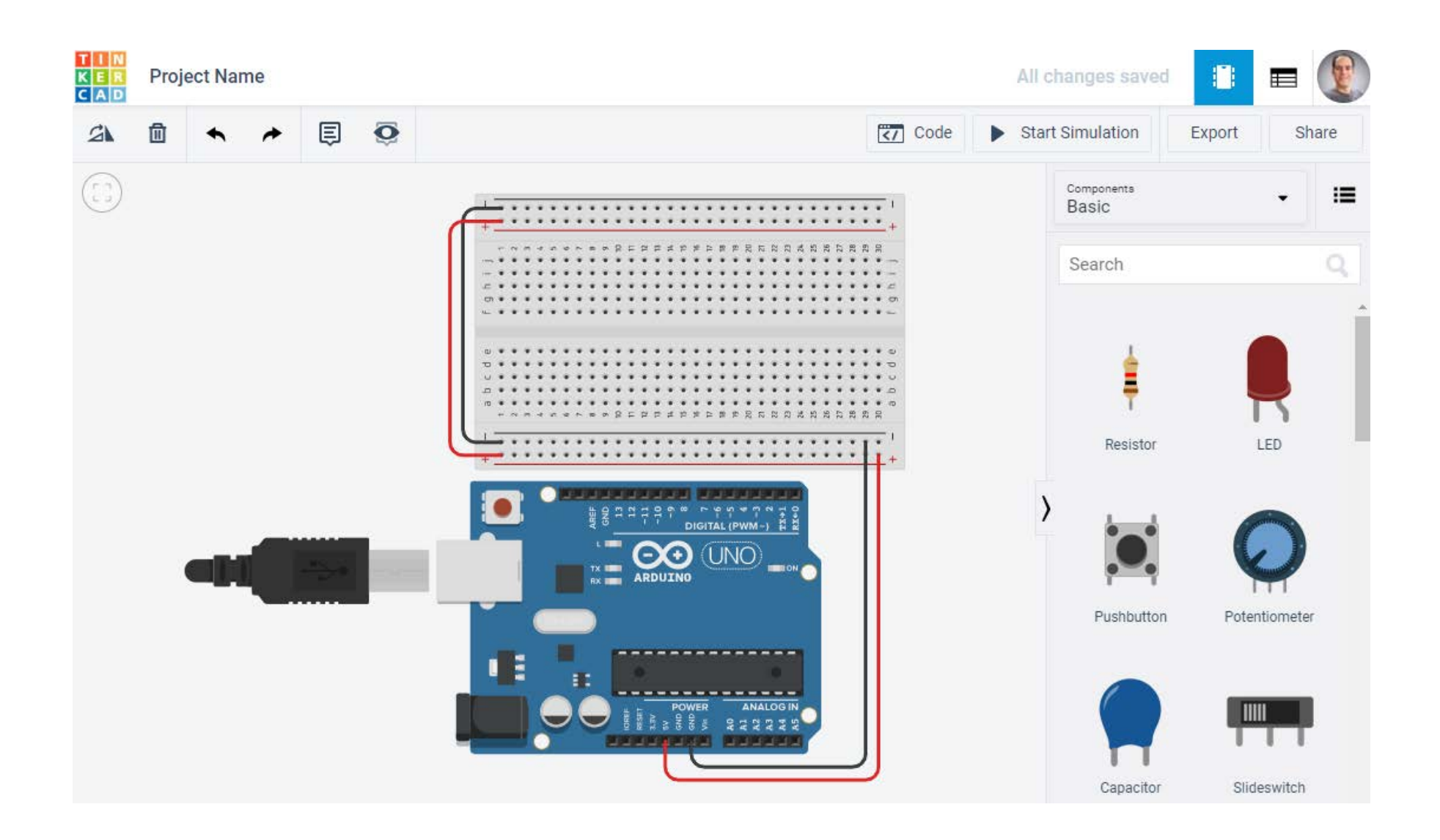

#### ENGR 101 Arduino: 32

## **Graphical programming in TinkerCad**

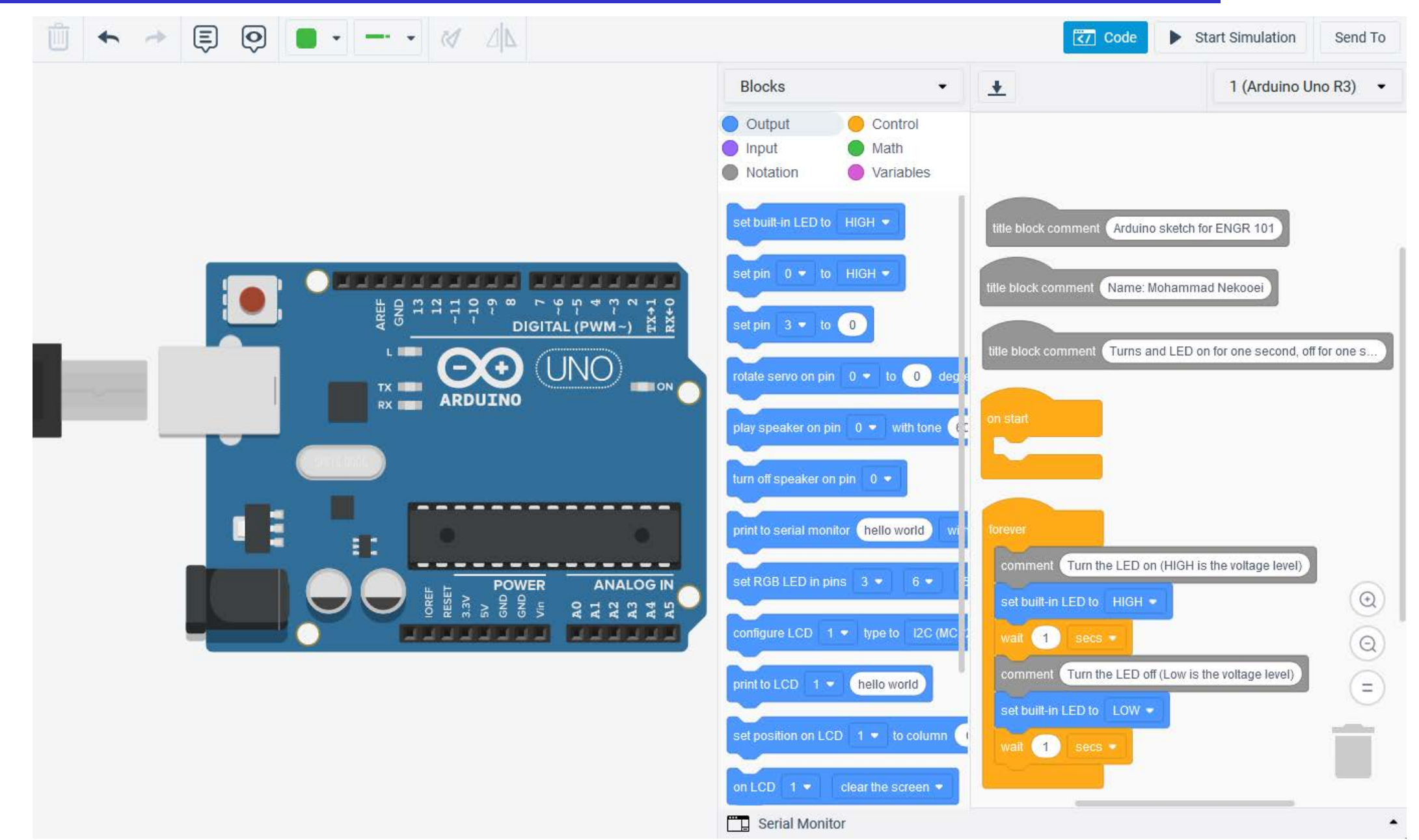

#### ENGR 101 Arduino: 33

# **Graphical programming in TinkerCad**

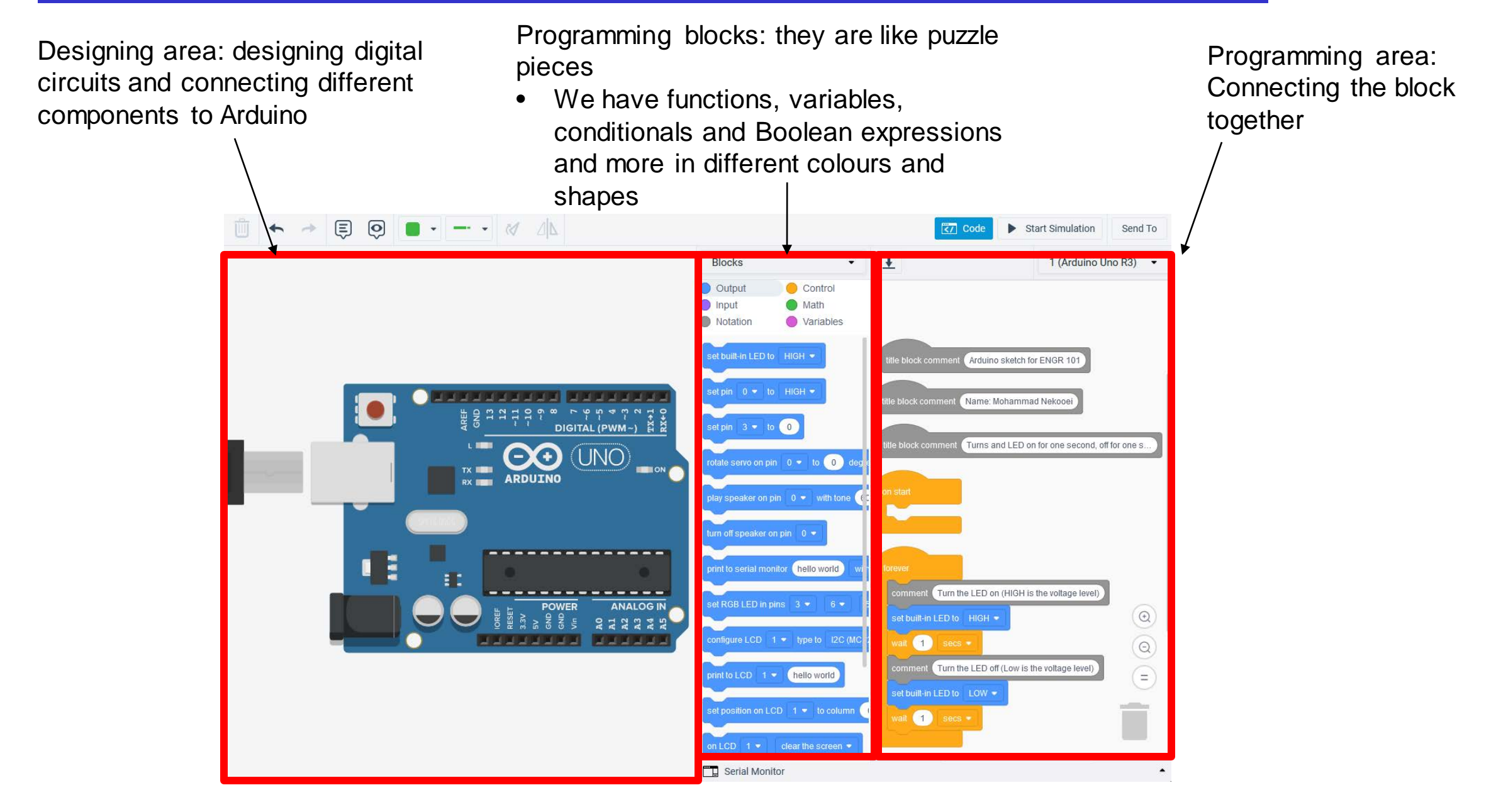

# **Serial Monitor in TinkerCad**

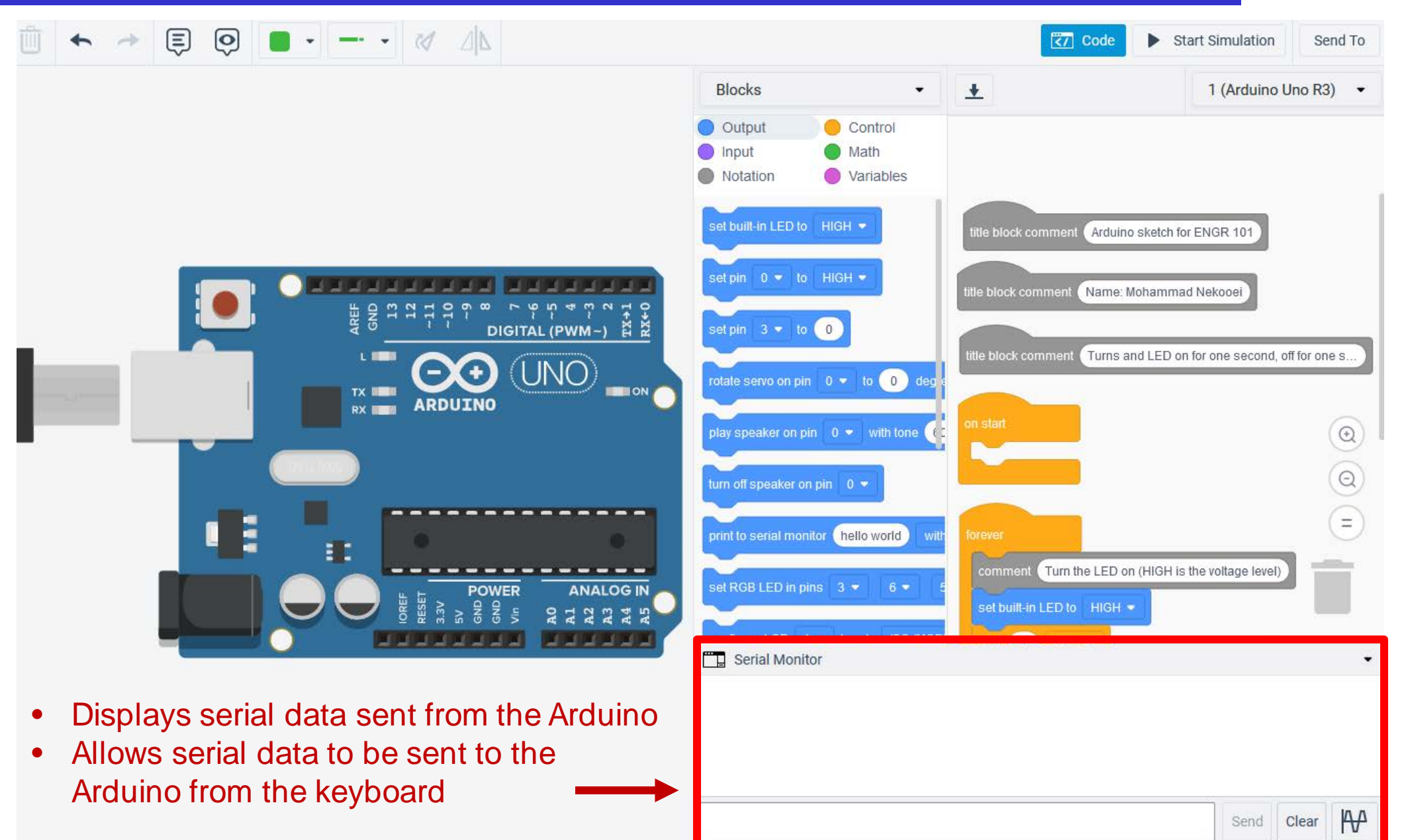